## POBARVANKE

## Na spletnem naslovu

http://www.coloring-book.info/coloring/coloring\_page.php?id=27

si boš izbral pobarvanko in si jo shranil na svoj računalnik.

## Kako boš to naredil?

- 1. Klikneš na spletni naslov.
- 2. S klikom na pobarvanko, pobarvanko povečaš.
- 3. Na pobarvanki klikneš desni klik in izbereš Shrani sliko kot.

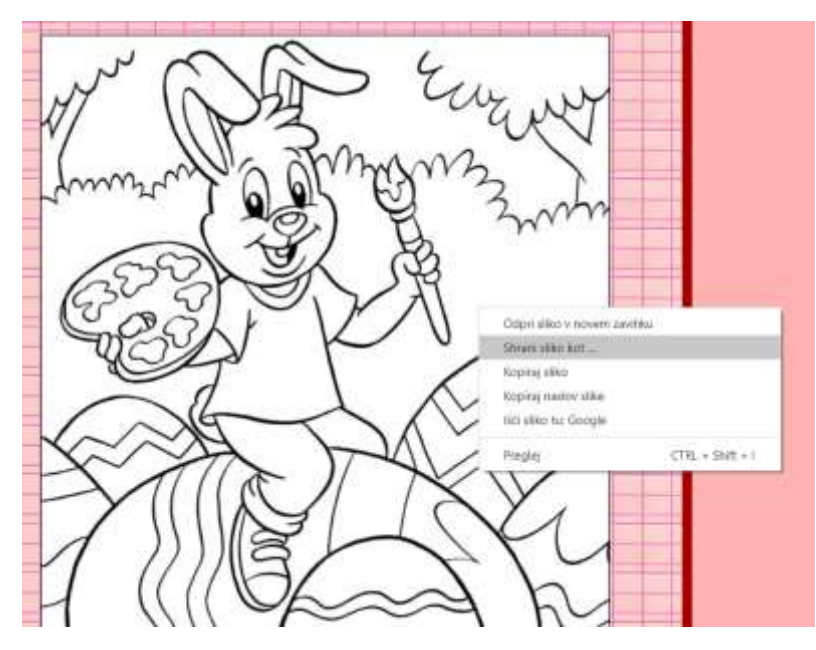

4. Narediš enako kot pri prejšnji vaji, ko si shranil pravljico.

| 狊 Ta računalnik   |                 |            |                            |           |              |     |
|-------------------|-----------------|------------|----------------------------|-----------|--------------|-----|
| 📙 3D-predmeti     | Ime datoteke:   | easter_57  |                            |           |              |     |
| 📔 Dokumenti       | Vrsta datoteke: | JPEG Image |                            |           |              |     |
| 🜗 Glasba          |                 |            |                            |           |              |     |
| 🕞 Namizje         |                 |            |                            |           |              |     |
| 📜 Prenosi         |                 |            | Shrani                     |           |              |     |
| 🔚 Slike           |                 | L          | Shirum                     |           |              |     |
| 📲 Videoposnetki   |                 |            |                            |           |              |     |
|                   |                 |            |                            |           | slikar 📝     |     |
| 5. Na računalniku | ı poiščeš pi    | rogram za  | barvanje slik:             | Slikar    | Aplikacija   | ali |
|                   | PhotoFiltre 7   | 7          |                            |           |              |     |
| PhotoFiltre       | Aplikacija      | (če si ga  | želiš <u>naložiti</u> , pr | osi starš | e za pomoč). |     |

Navodila, ki bodo sledila so za program **Slikar**, podobno je tudi v PhotoFiltru.

6. Odpreš program Slikar.

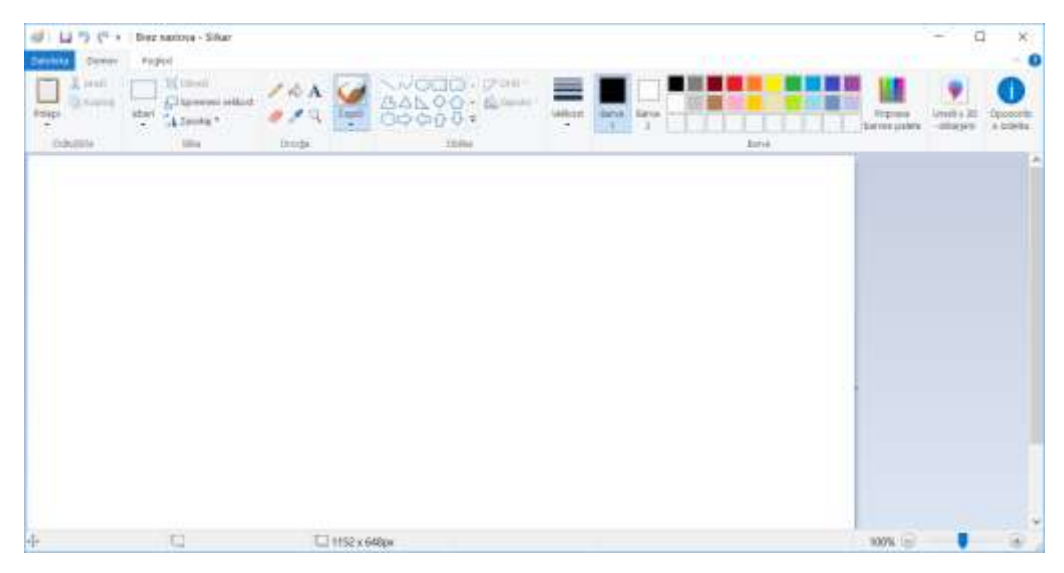

Klikneš Datoteka odpri in na Namizju poiščeš svojo pobarvanko, ki jo odpreš in začneš barvati. Ko jo pobarvaš, klikneš Datoteka in jo shraniš. Če želiš, da ti ne pobarvana ostane izberi shrani kot in spremeni ime datoteke.

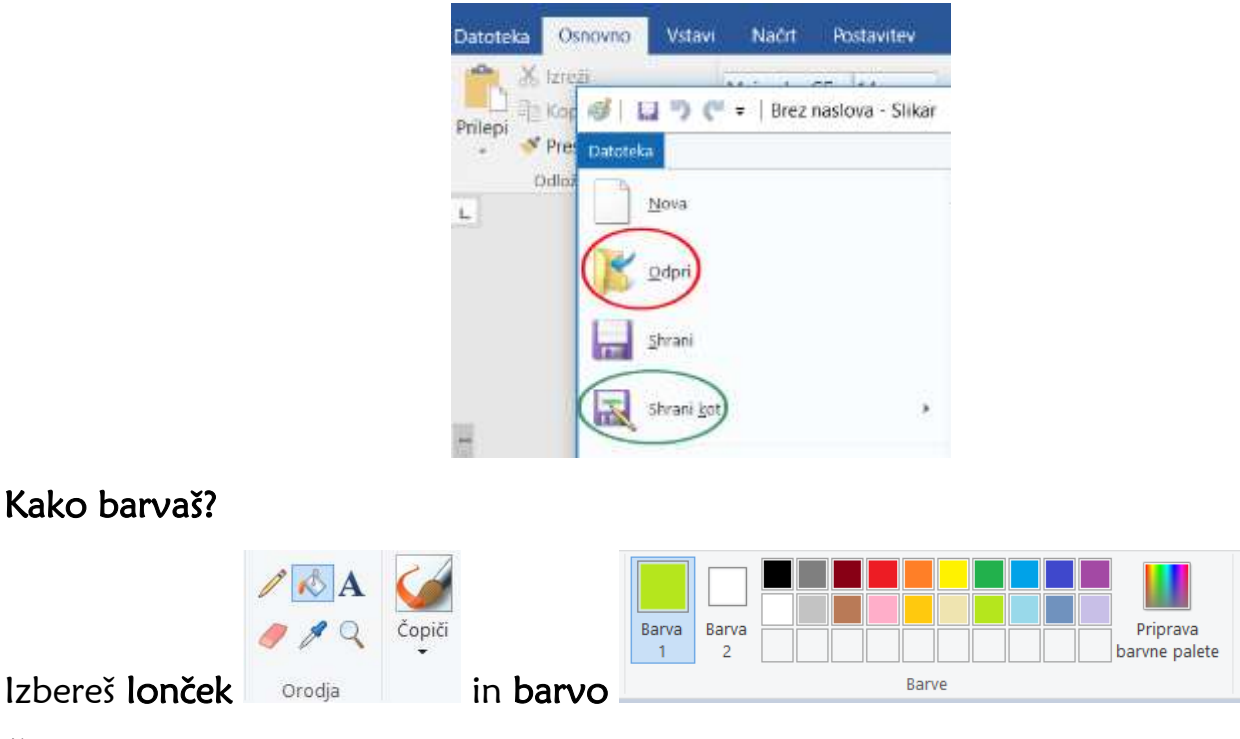

Če se ti zgodi, da se ti barva razlije je potrebno pokrpati luknje. Pomagaš si s svinčnikom.

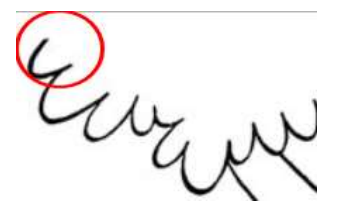